# GUIDE D'UTILISATION DE LA STATION MRDRAW

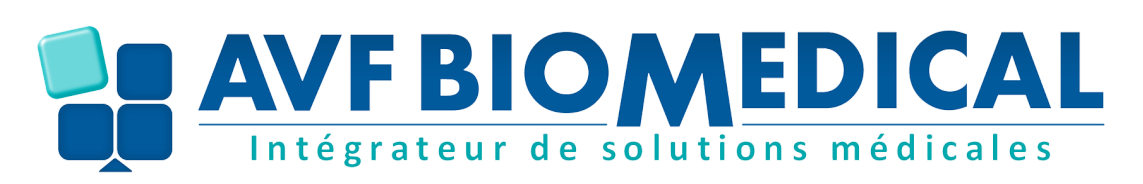

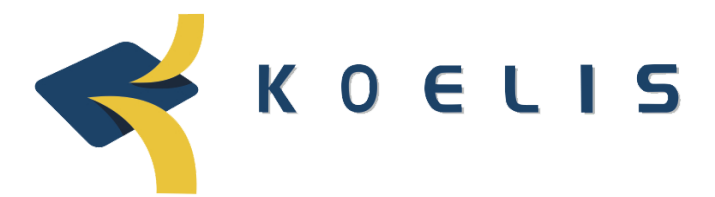

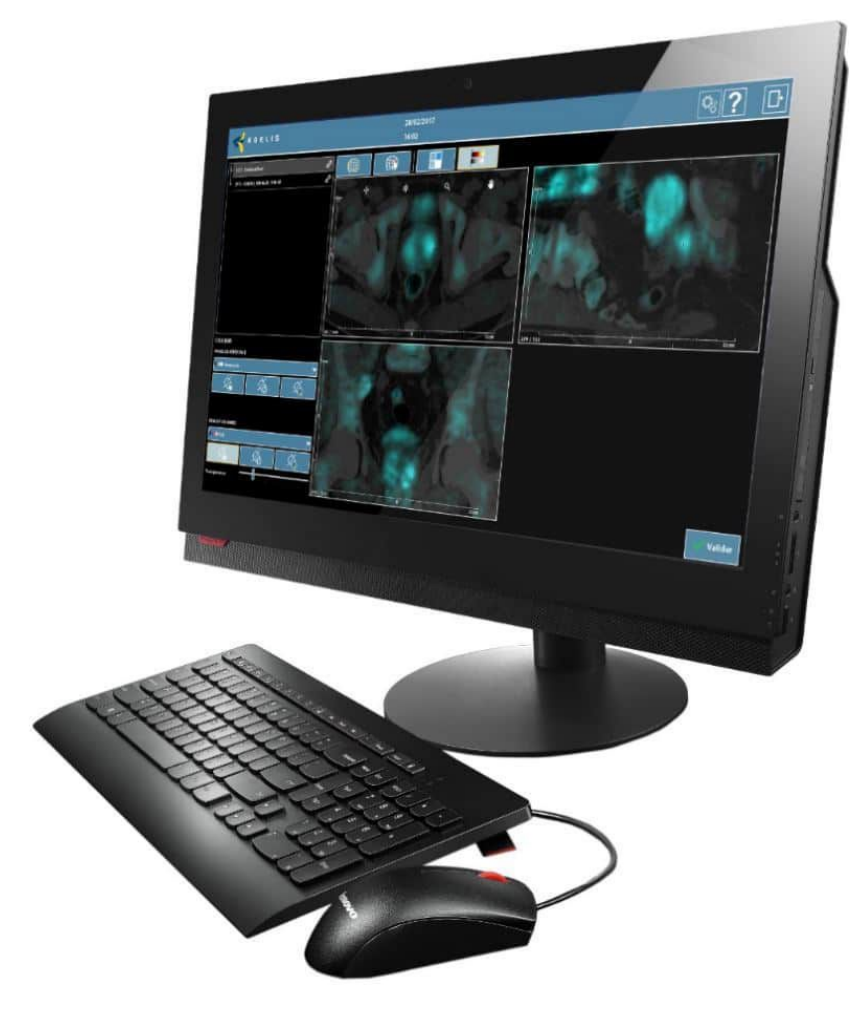

### DOCUMENT RÉALISÉ PAR AVF BIOMEDICAL

# 1 - Mise en marche de la la station MRDraw et du logiciel Promap

Pour démarrer la station, appuyez sur le bouton d'alimentation de l'unité centrale.

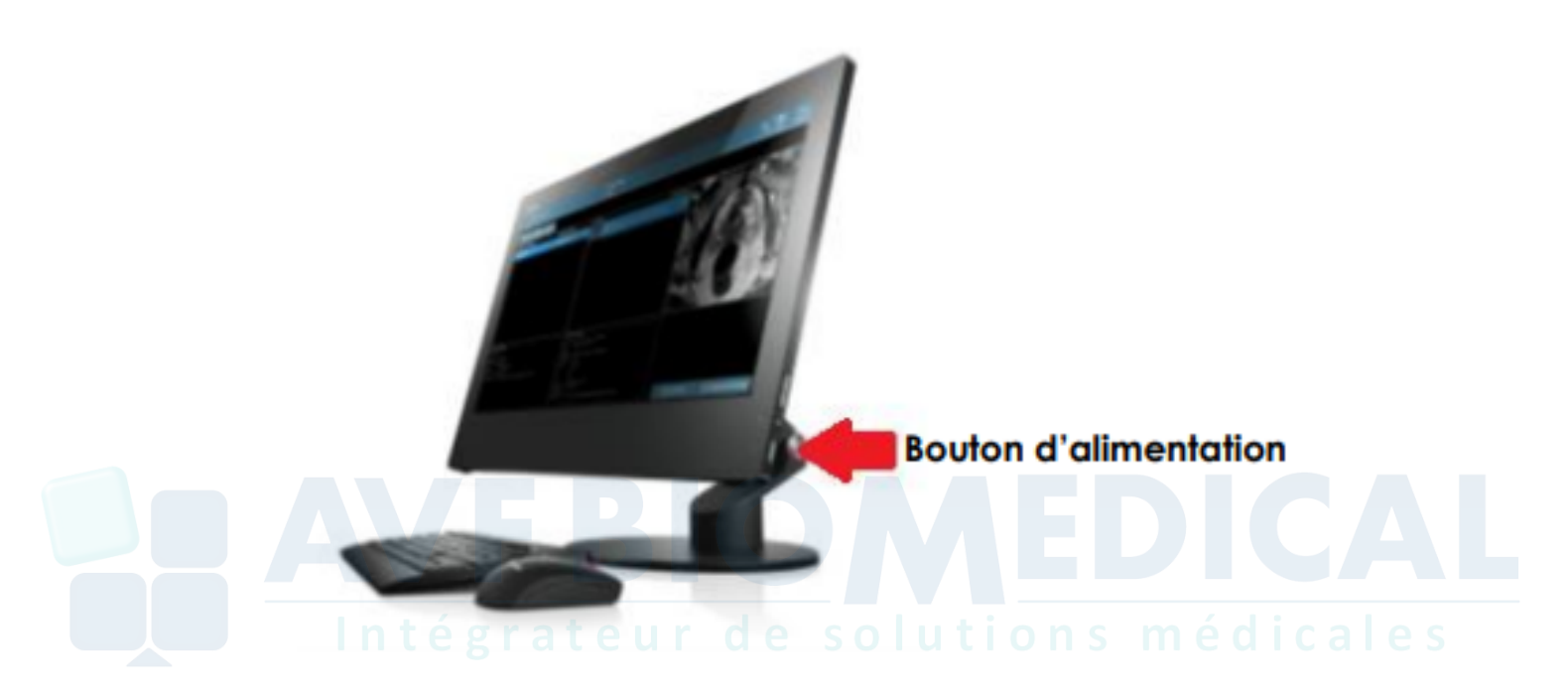

# 2 - Import des IRM et ciblage

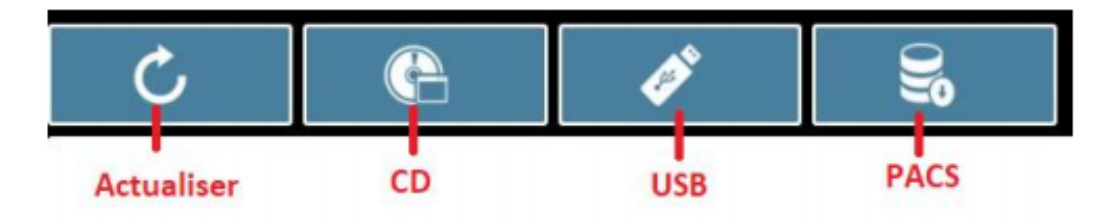

Pour importer les images IRM, 3 possibilités :

- C D
- USB
- PACS

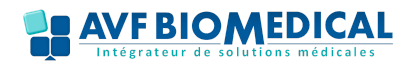

• Import par PACS : Après avoir sélectionné PACS cette fenêtre s'ouvre

|                  | S                   |            | 10/05/2019<br>12:01          |                                                                       |             | <b>Q</b> 6                                   |
|------------------|---------------------|------------|------------------------------|-----------------------------------------------------------------------|-------------|----------------------------------------------|
| Ċ                | e /                 | 3 <b>C</b> |                              |                                                                       |             |                                              |
| im du patient    | PACS<br>AETitle A   | wresse     | (1) kennetik                 | rche                                                                  | Dister      |                                              |
|                  | B NOM PACS IP       | PACS       | See path                     | ent 🜒 Tousi                                                           | O Homme     | O Ferrar<br>: [10:05:2019 :]                 |
|                  | Résultats par étude | De         | (2)<br>Ie natwarke 10 atlent | CI, MR<br>CI, MR<br>CI, MR<br>MR<br>PT<br>RG<br>RISTRUCT<br>SEG<br>US | Description | (3) Q. Rechercher<br>Date : Heare Modalizé(s |
| itails de l'étue |                     |            |                              |                                                                       |             |                                              |

- 1) Renseigner nom du patient
- 2) Cocher seulement la case MR
- 3) **Rechercher:** la fenêtre suivante apparait ions médicales

| Baka da Natarana      | C. States                 |            |              | 1                       |  |  |
|-----------------------|---------------------------|------------|--------------|-------------------------|--|--|
| PACS                  | Recher                    | che        |              |                         |  |  |
| AE Title Adresse      | Nom patie                 | NOM        | 1D petien    | ·                       |  |  |
| NOM PACS IP PACS      | Seve patie                | nit 💭 Tous | Homme        | O Fenne                 |  |  |
|                       | Date étud                 | e Entre    | ▼ 01/01/1901 | 10/05/2019              |  |  |
|                       | Nodalités                 | MR         |              |                         |  |  |
|                       |                           |            |              |                         |  |  |
|                       |                           |            |              | C Rechercher            |  |  |
| r Résultats par étude |                           |            |              |                         |  |  |
| Nom patient           | Date naissance ID patient | Descripti  | kon          | Date - Heure Modalité(s |  |  |
| ► d [8] NOM^Patient   | 01/01/2019 11111          | PROSTAT    | E            | 01/12/2018-13:07:09 MR  |  |  |
| d [2] NOM*Patient     | 01/01/2019 11111          | VOIES BI   | LIAIRES      | 01/12/2018-13:07:09 MR  |  |  |
|                       |                           |            |              |                         |  |  |
|                       |                           |            |              |                         |  |  |

4) Sélectionner l'examen souhaité puis les images axiale et diffusion (si nécessaire)

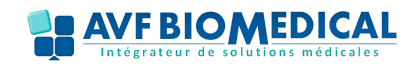

## **GUIDE D'UTILISATION DE LA STATION MRDRAW**

| Re | Résultats par étude |       |                 |                 |            |                   |              |            |          |
|----|---------------------|-------|-----------------|-----------------|------------|-------------------|--------------|------------|----------|
|    |                     |       | Non-patient     | Date natissance | ID patient | Description       | Date - Houre | Modalite(s |          |
| -  | đ                   | [8]   | NOM^Patient ^^^ | 01/01/2019      | 11111      | PROSTATE          | 01/12/2019   | MR         |          |
| П  | H                   | (362) | PROSTATE        |                 |            | KOVIN TIL SENSE   |              | MR.        | <b>±</b> |
|    | H                   |       | PROSTATE        |                 |            | dNDC              |              | MR         |          |
|    | H                   | [20]  | PROBTATE        |                 |            | BURVEY_BITE       |              | MR.        | 8        |
|    | H                   | [20]  | PROSTATE        |                 |            | 12 ter AX         |              | MR         |          |
|    | H                   | [66]  | PROSTATE        |                 |            | DIFF 38/3MM       |              | MR         | 2        |
|    | Н                   | [26]  | PROSTATE        |                 |            | 12 ter FAST       |              | MR.        | Ŀ        |
|    | H                   | [60]  | PROSTATE        |                 |            | BFFE_M2D GANGLION |              | MR.        | ÷        |
|    | Ч                   | (384) | PROBTATE        |                 |            | DVN TE 12 phases  |              | MR         | <b>U</b> |

5) **Télécharger** la ou les image(s) via l'onglet

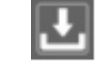

- Sélection des images
- 1) **Sélectionner** le patient en cliquant sur son nom
- 2) Choisir les séries (Ax et/ou adc) et cocher la case 🗹
- 3) Cliquer sur préparation des images

#### Intégrateur de solutions médicales

| <b>KOELIS</b>                                                                                                  | 10/05/2019<br>13:36                                                                                                    | <b>\$?</b> D                                 |
|----------------------------------------------------------------------------------------------------|----------------------------------------------------------------------------------------------------|----------------------------------------------|
| C 🕲 🖋 😹                                                                                                    |                                                                                                    |                                              |
| Nom du patient Date de Naissance                                                                               | Séries                                                                                                    | · · · · · · · · · · · · · · · · · · ·        |
| NOM PATIENT 01/01/2019                                                                                         | Madata cel<br>Managemento de la casa<br>Anter Statuta de La casa m                                                                                                    |                                              |
|                                                                                                    |                                                                                                    |                                              |
| Détails de Pânda<br>Inne de autorit<br>Entre Foldeme<br>Borgeten<br>Entre Foldeme<br>Borgeten<br>Entre Foldeme | Détails de la série<br>Polatoin<br>Date<br>Polati<br>Polati<br>P | Séries sélectionnée(s)<br>NOM PATIENT<br>(3) |
|                                                                                                    | Chake-direct                                                                                                    | en reparación des mages                      |

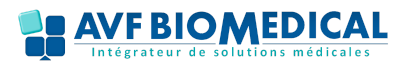

#### Préparation des images

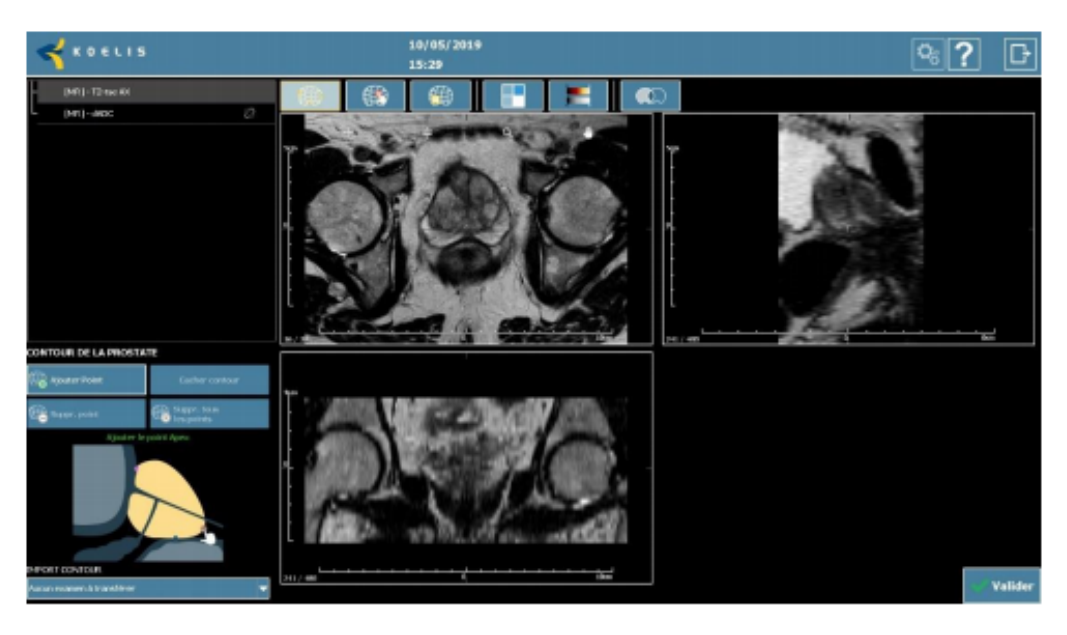

Figure 1. Page d'accueil "Préparation des images"

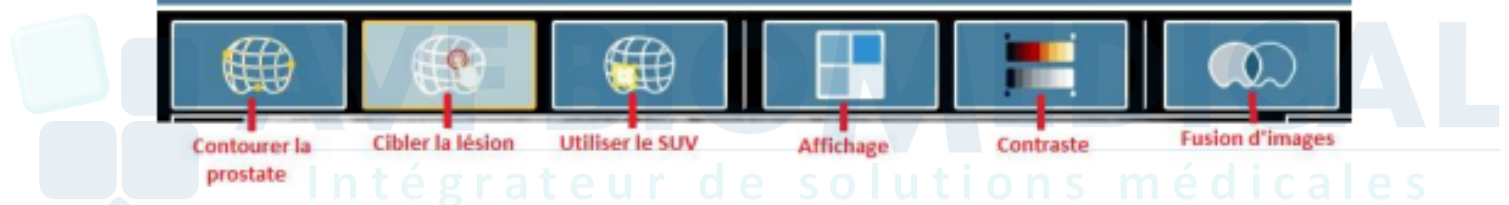

#### Pour contourer la prostate :

- Appuyer sur «Ajouter points» puis suivre les instructions (Placer le point apex, le col vésical puis le postérieur)
- Ajuster le contour en ajoutant des points supplémentaires.
- Ajouter la/les cible(s)

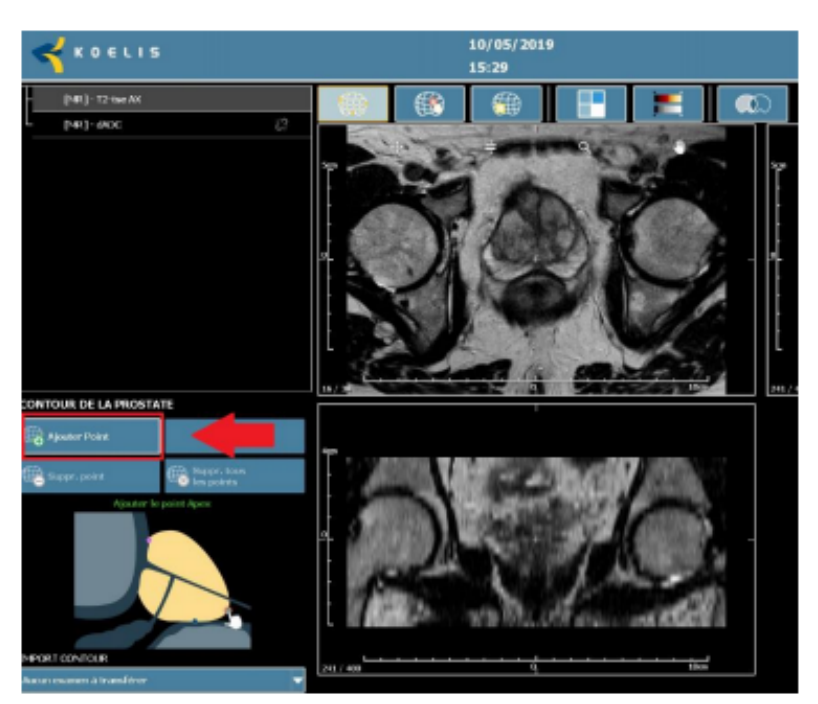

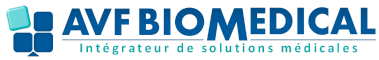

## **GUIDE D'UTILISATION DE LA STATION MRDRAW**

#### Pour cibler la lésion :

- 1) Onglet cibler la lésion
- 2) Cliquer sur Ajouter Cible
- 3) Ajouter la cible sur la zone suspecte sous forme de **sphère**
- 4) Si nécessaire, **agrandir la cible** via la barre de progression

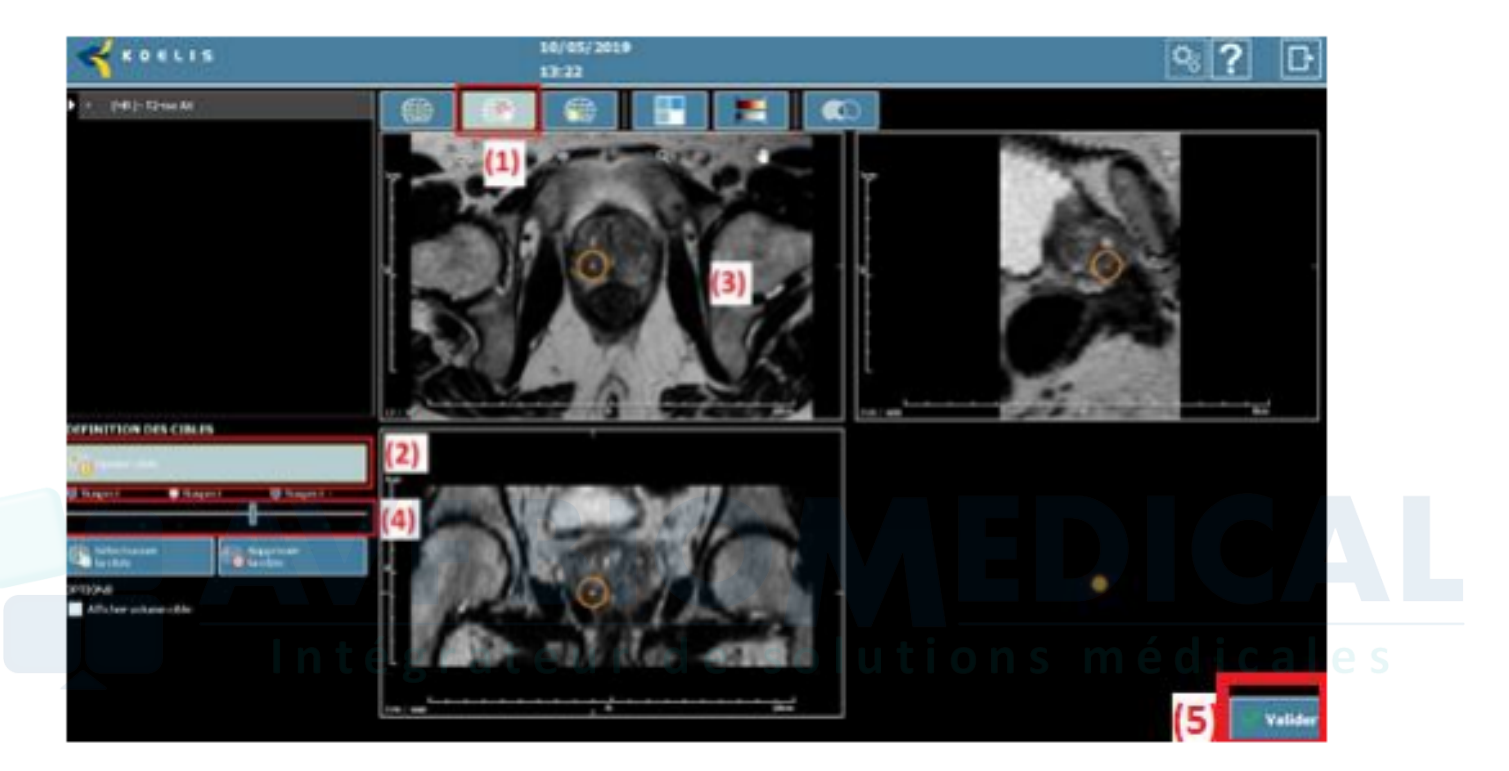

5) Une fois toutes les cibles définies, valider.

#### • Cas particulier image ADC fusionnée

1) Sélectionner l'image T2 ax puis lier l'image adc via le bouton

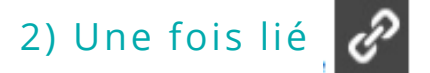

Ajuster le **contraste** de l'image fusionnée :

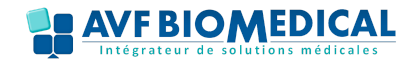

## **GUIDE D'UTILISATION DE LA STATION MRDRAW**

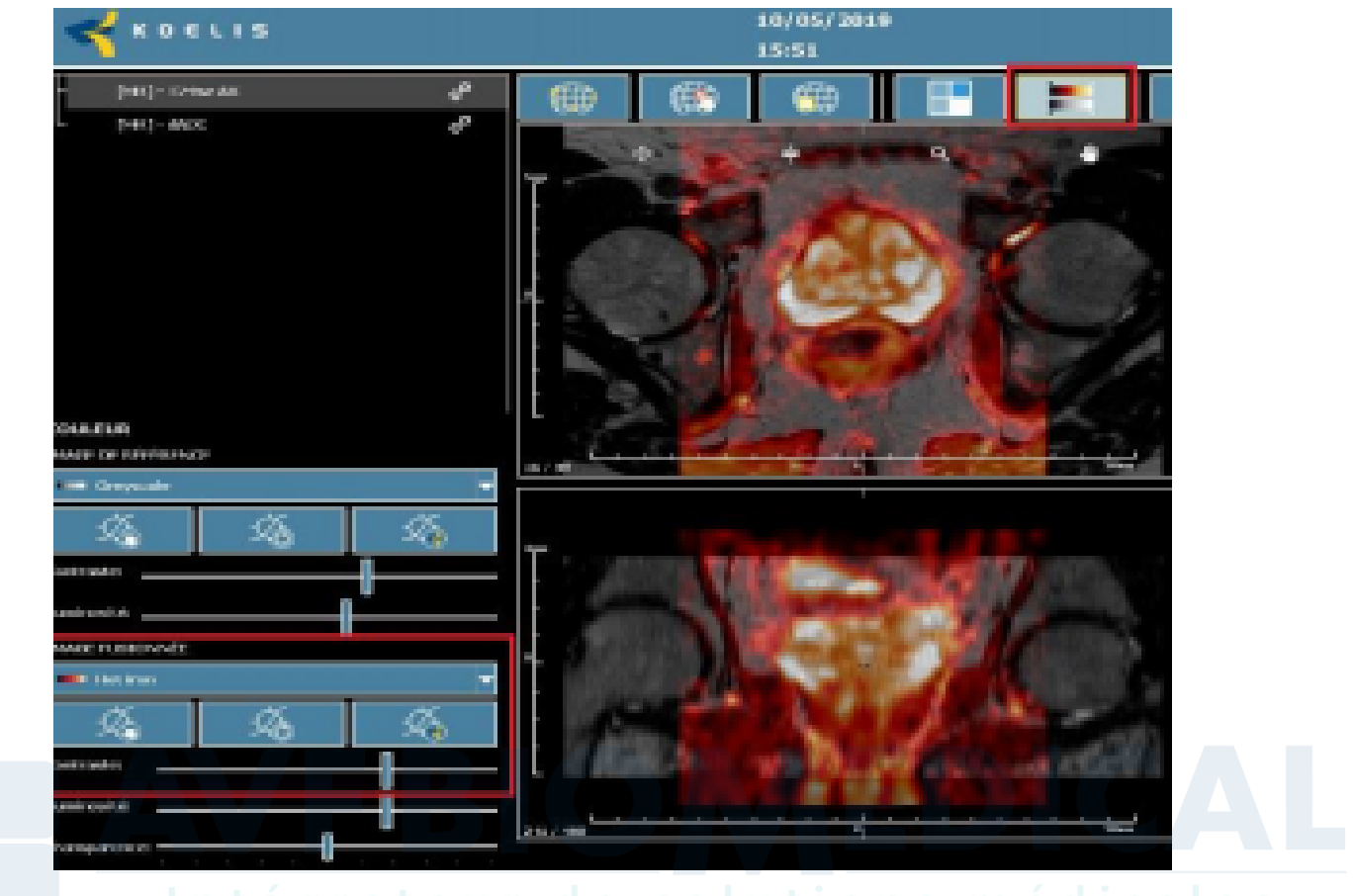

#### Intégrateur de solutions médicales

**Définir la couleur** (gén**éralement GreyScale) et la** transparence pour ne voir que la diffusion

| IMAGE FUSIONNÉE  | INVIGE FUSIONNÉE |          |    |  |
|------------------|------------------|----------|----|--|
| Hot iron         | 💻 Greyscale 👻    |          |    |  |
| Greyscale        | Ø.               | ý.       | Ø. |  |
| III PET 20 Steps |                  | >        |    |  |
| - Hot iron       |                  |          |    |  |
| Hot metal blue   | Luminosité:      |          |    |  |
| PET              | fransparence:    | <b>4</b> |    |  |

Définir la zone cible comme précédemment

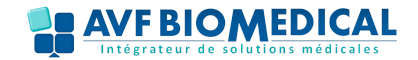

# 3 - Stocker les images ciblées KOELIS sur le PACS

Sélectionner le patient dont le ciblage a été effectué puis cliquer sur DICOM.

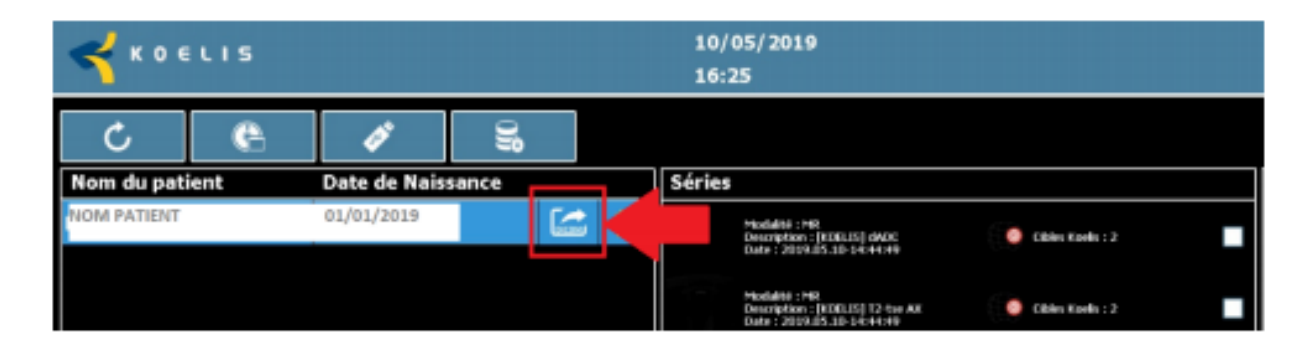

Stockage des images préparées :

- 1) Choisir le **serveur de stockage** en cliquant sur
- 2) Cliquer sur **Tout sélectionner**
- 3) Cliquer su<u>r **Exporter**</u>, une fois le transfert effectué l'icône suivant

s'affichera

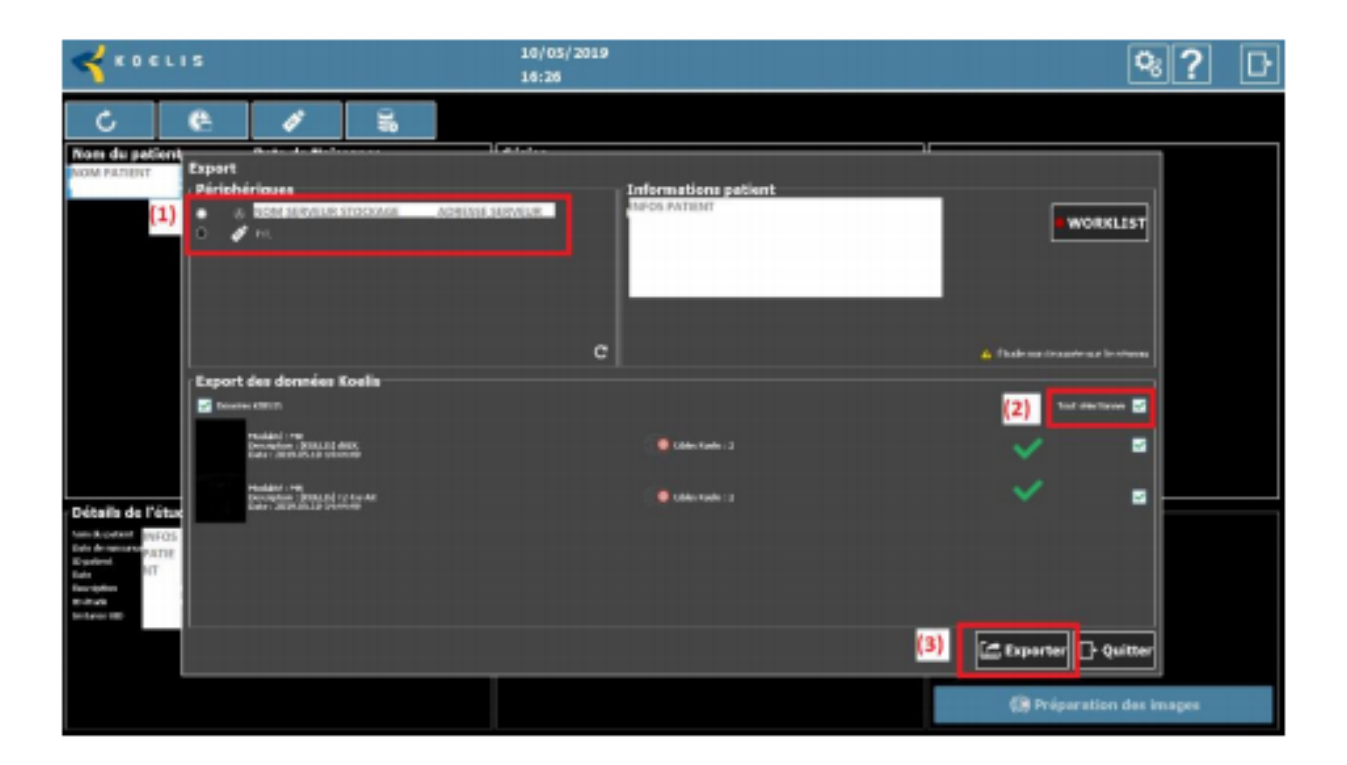

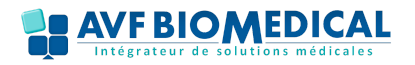